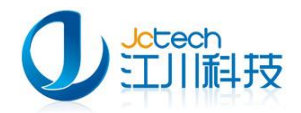

# 江川系列软件

[内网升级配置手册 V1.0]

~ 1 ~

# [文档约定]

本文中 IIS 服务器的安装配置以 IIS6.0 为准, IIS7.5 配置起来较为复杂, 请联系我公司技术

人员。

本文中提到的《儿保》软件是指《儿童保健管理系统软件》。

Monday, February 17, 2014

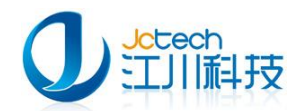

| -, |     | <b>系统环境</b>               |
|----|-----|---------------------------|
|    | 1.1 | <b>《儿保》服务器端信息列表</b> 3     |
|    | 1.2 | <b>《儿保》客户端信息列表</b> 4      |
| Ξ, |     | <b>IIS 安装与配置</b>          |
|    | 2.1 | <b>IIS 安装</b>             |
|    | 2.2 | <b>IIS 服务器配置</b>          |
| Ξ, |     | <b>内网升级步骤</b>             |
|    | 3.1 | <b>获取更新文件</b> 14          |
|    | 3.2 | <b>将更新文件拷贝到内网升级服务器</b> 16 |
|    | 3.3 | <b>软件"内网升级"模块配置</b> 16    |
|    | 3.4 | <b>客户端升级软件</b>            |

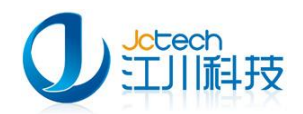

# -、 系统环境

## 1.1 《儿保》服务器端信息列表

服务器端基础信息:

| 服务器 ip 地址       | 你的服务器 ip 地址                         |
|-----------------|-------------------------------------|
| 《儿保》软件默认安装目录    | D:\JCCT\Childsanitatian             |
| 《儿保》数据库默认安装目录   | D:\JCCT\Childsanitatian\mysql       |
| 《儿保》数据库数据默认存放目录 | D:\JCCT\Childsanitatian\mysql\data\ |
| 《儿保》已注册的服务      | Jcctmysql                           |

《儿保》服务器端数据库相关信息:

| 默认数据库名称    | jc_health_manage |
|------------|------------------|
| 默认数据库用户名   | root             |
| 默认数据库密码    | 123              |
| 数据库服务器 ip  | 你的服务器 ip 地址      |
| 默认数据库服务器端口 | 33060            |

《儿保》内网升级服务器(IIS 服务)相关信息:

| IIS 服务器 ip 地址    | 你的 iis 服务所在电脑的 ip    |
|------------------|----------------------|
| IIS 服务器根目录(虚拟)位置 | D:\JCCT\update       |
| 《儿保》软件升级文件存放目录   | D:\JCCT\update\child |

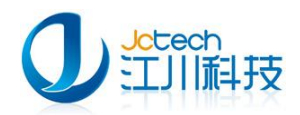

如果是江川系列软件的其他软件,如《妇女保健管理系统》等软件,可直接在 IIS 服务 器根目录(虚拟)位置创建相应的文件夹,在软件中的内网升级配置选项中填写该目录即可。

### 1.2 《儿保》客户端信息列表

客户端基础信息:

| 《儿保》软件默认安装目录  | D:\JCCT\Childsanitatian |
|---------------|-------------------------|
| 《儿保》软件管理员帐号名称 | Admin                   |
| 《儿保》管理员帐号默认密码 | 123(请务必登录后修改密码)         |

## 二、 IIS 安装与配置

以下内容以 iis6.0 的安装配置为例。

#### 2.1 IIS 安装

打开控制面板/添加删除程序,并选中添加/删除 Windows 组件,后双击!

| 🐻 添加或圖           | 除程序                                           |            |                 |   |
|------------------|-----------------------------------------------|------------|-----------------|---|
|                  | 当前安装的程序: 📃 显示更新 @) 排序                         | 方式 (S): 名称 |                 | * |
| 更改或<br>删除        | ④ 360安全卫士                                     | 大小         | <u>367.00MB</u> | ^ |
| 程序(H)            | <u>单击此处获得支持信息。</u>                            | 已使用        | <u>很少</u>       |   |
|                  |                                               | 上次使用日期     | 2013-7-30       |   |
| 添加新              | 要更改此程序或将它从计算机删除,单击"更改/删除"                     | · (        | 更改/删除           | = |
| 程序(图)            | ✤ 360极速浏览器                                    | 大小         | 472.00MB        |   |
|                  | 🧿 360杀毒                                       | 大小         | 820. OOMB       |   |
|                  | 💋 Adobe Flash Player 11 ActiveX               |            |                 |   |
| 添加/删除<br>Windows | 🤩 Check Point SSL Network Extender            | 大小         | 1.11MB          |   |
| 组件 (A)           | 🔊 Citrix Receiver                             | 大小         | 61.93MB         |   |
|                  | 🔂 IE WebDeveloper V2.4.1                      | 大小         | 8.11MB          |   |
| 设定程序             | Internet Explorer Developer Toolbar           | 大小         | . 89MB          |   |
| 访问和<br>默认值 (0)   | 🔀 Microsoft .NET Framework 2.0 Service Pack 2 | 大小         | 185.00MB        |   |
|                  | 🔀 Microsoft .NET Framework 3.0 Service Pack 2 | 大小         | 231.00MB        | ~ |

~ 4 ~

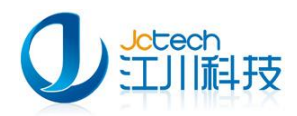

选中并双击添加/删除 Windows 组件后,弹出组件安装向导!并可以看到 Internet 信

息服务(IIS)那一项开始并未选中。

| Windows 组件向导                                  |                              |                     | X    |
|-----------------------------------------------|------------------------------|---------------------|------|
| <b>Tindo<del>v</del>s 組件</b><br>可以添加或删除 Windo | ws XP 的组件。                   |                     | đ    |
| 要添加或删除某个组件<br>一部分。要查看组件内<br>组件 ( <u>c</u> ):  | ,请单击旁边的复选框。灰<br>容,请单击"详细信息"。 | 色框表示只会安装该           | 组件的  |
| 🗹 🧭 Internet Explo                            | orer                         | 0.0 M               | MB 📥 |
| 🗆 🏶 Internet 信息朋                              | 服务 (IIS)                     | 13.4 M              | AB 💻 |
| 🗌 🎺 MSN Explorer                              |                              | 0.0 M               | AB . |
| 🗹 鍵 Outlook Expres                            | 5                            | 0.0 M               | MB 🔽 |
| 描述: 从「开始」                                     | 菜单和桌面添加或删除对:                 | Internet Explorer É | 的访问  |
| 所需磁盘空间:<br>可用磁盘空间:                            | 56.6 MB<br>25465.5 MB        | 详细信息                | D    |
|                                               | < 上一步                        | 8)下 <u>一步级)</u> (   | 取消   |

说明你的电脑并没有安装 IIS.所以将 Internet 信息服务(IIS)那一项前面的勾给勾中!

但不要立即点击下一步!!!而要单击详细信息按钮!

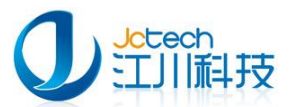

|                                                                       | ~ ( | 6~ |
|-----------------------------------------------------------------------|-----|----|
| Vindows 组件向导                                                          |     |    |
| <b>Tindows 組件</b><br>可以添加或删除 Windows XP 的组件。                          | t   |    |
| 要添加或删除某个组件,请单击旁边的复选框。灰色框表示只会安装该组<br>一部分。要查看组件内容,请单击"详细信息"。<br>组件 (C): | 旧件的 |    |
| ✓ ✓ This internet Explorer 0.0 Mi                                     |     |    |
| ✓ Internet 信息服务(IIS) 13.4 MI                                          |     |    |
| 0.0 MI                                                                | 3   |    |
| ✓ ∰Outlook Express 0.0 Mi                                             | 3 🗸 |    |
| 描述: 包括 Web 和 FTP 支持,以及对 FrontPage、亊务处理、Act<br>Server Pages 和数据库连接的支持。 | ive |    |
| 所需磁盘空间: 69.9 MB 详细信息 @<br>可用磁盘空间: 25416.3 MB                          | D   |    |
| <上一步 (B) 下一步 (B) > (                                                  | 取消  |    |

这时会弹出 IIS 的子组件,勾上如下组件,点确定.

| 要添加或删除某个组件,请单击旁边的复选框。灰色框表示只会安装该组件的部分。要查看组件内容,请单击"详细信息"。<br>Internet 信息服务(IIS)的子组件(C):<br>☑ 1 Internet 信息服务管理单元 1.3 MB<br>☑ INTERNET Service 1.1 MB | - |
|----------------------------------------------------------------------------------------------------|---|
| Internet 信息服务(IIS)的子组件(C):<br>✓ 淪 Internet 信息服务管理单元 1.3 MB •<br>✓ 認知SMTP Service 1.1 MB                                                            | ~ |
| Internet 信息服务管理单元 1.3 MB 4                                                                                                    | ~ |
| <ul> <li>✓ <sup>™</sup> Internet 信息服务管理单元</li> <li>1.3 MB</li> <li>✓ <sup>™</sup> SMTP Service</li> <li>1.1 MB</li> </ul>                          | ~ |
| ▼ ≣MASMTP Service 1.1 MB                                                                                                    |   |
|                                                                                                    |   |
| ☑ ◆ 公用文件 1.0 MB                                                                                                    |   |
| ☑ 2.3 MB 2.3 MB                                                                                                    |   |
| ☑ 20 21 3.5 MB                                                                                                    |   |
| □ □ □ □ □ □ □ □ □ □ □ □ □ □ □ □ □ □ □                                                                                                    | ~ |
| 描述: 使用 Microsoft FrontPage 和 Visual InterDev 来创作和管理站点                                                                                              |   |
| 所需磁盘空间:     69.9 MB     详细信息 (1)       可用磁盘空间:     25416.3 MB                                                                                      |   |

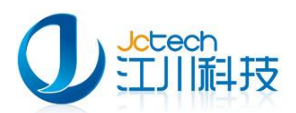

回到 windows 组件向导后单击下一步,开始 IIS 安装。

| Vindows 组件向导                                                 |                 |
|--------------------------------------------------------------|-----------------|
| ▼indows <b>組件</b><br>可以添加或删除 Windows XP 的组件。                 | Ē               |
| 要添加或删除某个组件,请单击旁边的复选框。灰色椅<br>一部分。要查看组件内容,请单击"详细信息"。<br>组件 @): | 框表示只会安装该组件的     |
| 🗹 🥶 Internet Explorer                                        | 0.0 MB 🔼        |
| ☑ 🎇 Internet 信息服务(IIS)                                       | 13.4 MB 💻       |
| 🗌 💙 MSN Explorer                                             | 0.0 MB          |
| 🗹 🚰 Outlook Express                                          | 0.0 MB 🥪        |
| 描述: 包括 Web 和 FTP 支持,以及对 FrontPa<br>Server Pages 和数据库连接的支持。   | age、亊务处理、Active |
| 所需磁盘空间: 69.9 MB<br>可用磁盘空间: 25416.3 MB                        | 详细信息 @)         |
| 〈 上一步 @)                                                     | 下一步 (11) > 取消   |

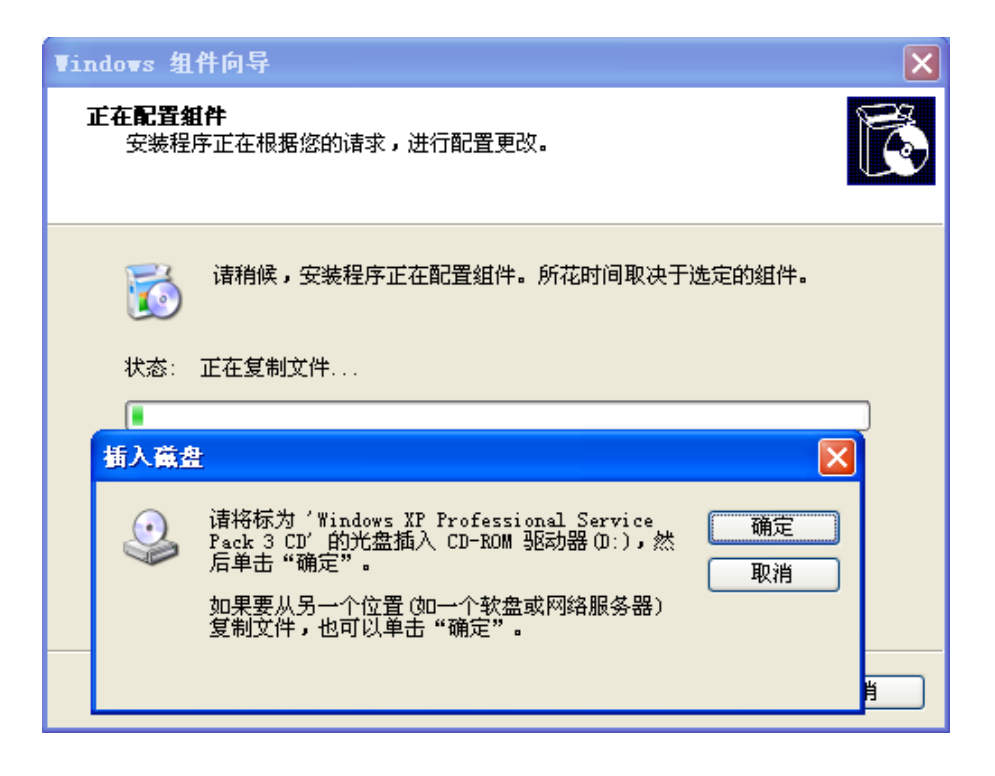

复制文件过程中提示插入光盘时 , 将 XP 安装光盘插入光驱后 , 单击确定就可以了 ! 待所有的文件复制完 , IIS 也就装完了 !

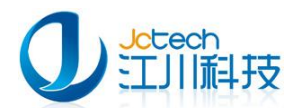

| 安装程序     | 正在根据您的请求,进行配置更改。                                                                                                    |
|----------|----------------------------------------------------------------------------------------------------|
| 所需文作     | ŧ 🛛 🛛                                                                                                    |
| <u>_</u> | 需要 Windows XP Professional Service Pack 2 确定<br>CD 上的一些文件。<br>取消<br>将 Windows XP Professional Service Pack 2<br>CD 插入下面选定的驱动器中,然后单击"确定"<br>。<br>文件复制来源 (C): |
|          | S:\\#IRDO#S\VOLA\1386                                                                                                    |

正常情况下,做到第五步,即可装完 IIS。但如果一时找不到安装光盘就需要到网站 (http://www.dacenter.net/download/iis6.zip)下载 iis6 的安装包,下载解压后点浏览按 钮定位到 IIS 安装文件夹。如下图:

| 查找文件               |                                                                                      | <b>?</b> ×  |
|--------------------|--------------------------------------------------------------------------------------|-------------|
| 查找范围( <u>I</u> ):  | 🔁 IIS_XPSP3 💽 🚱 🌮 🖽•                                                                 |             |
| 1000<br>我最近的文档     | STAXMEM. DL_                                                                         |             |
| []<br>「桌面          |                                                                                      |             |
| 武的文档               |                                                                                      |             |
| <b>夏</b> 夏<br>我的电脑 |                                                                                      |             |
|                    |                                                                                      |             |
|                    | 文件名 (X):     STAXMEM. DL_     打       文件类型 (T):     Staxmem. dll; staxmem. dl_     ● | 开 (0)<br>取消 |

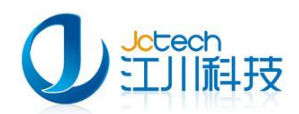

这样文件的复制来源就定位到指定的 IIS 安装文件夹!! 如下图, 再单击确定!!

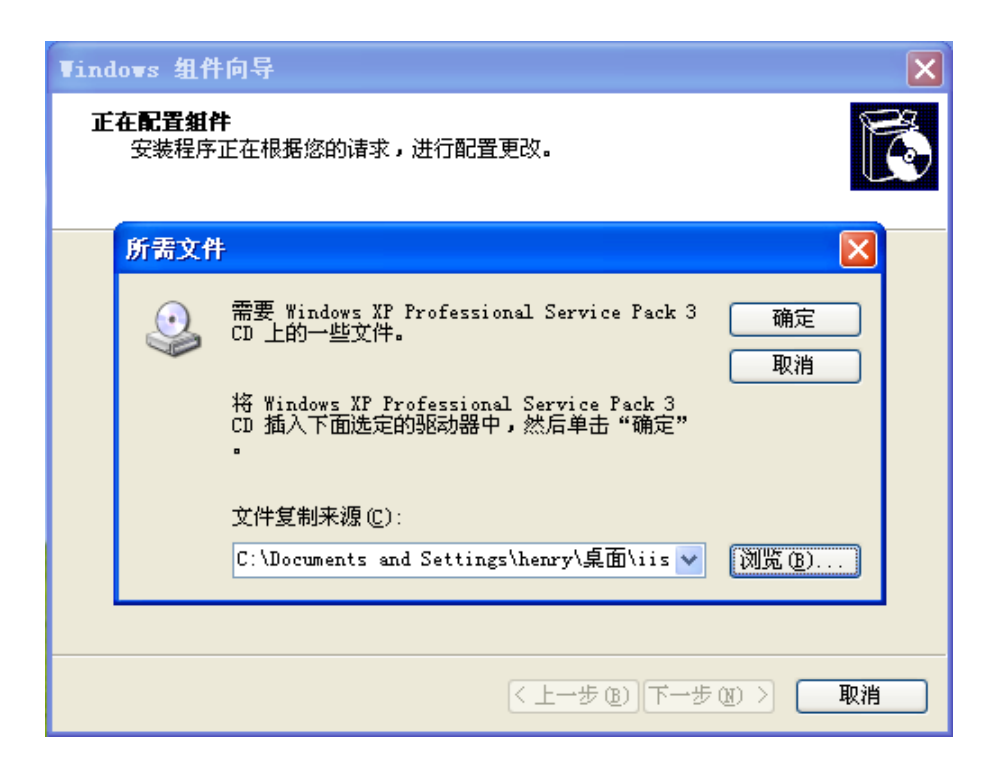

在文件复制过程中,需要反复定位到 IIS 文件夹中指定的文件,你只需要重新单击浏览 按钮,再单击确定按钮。如下图 IIS 已安装成功。

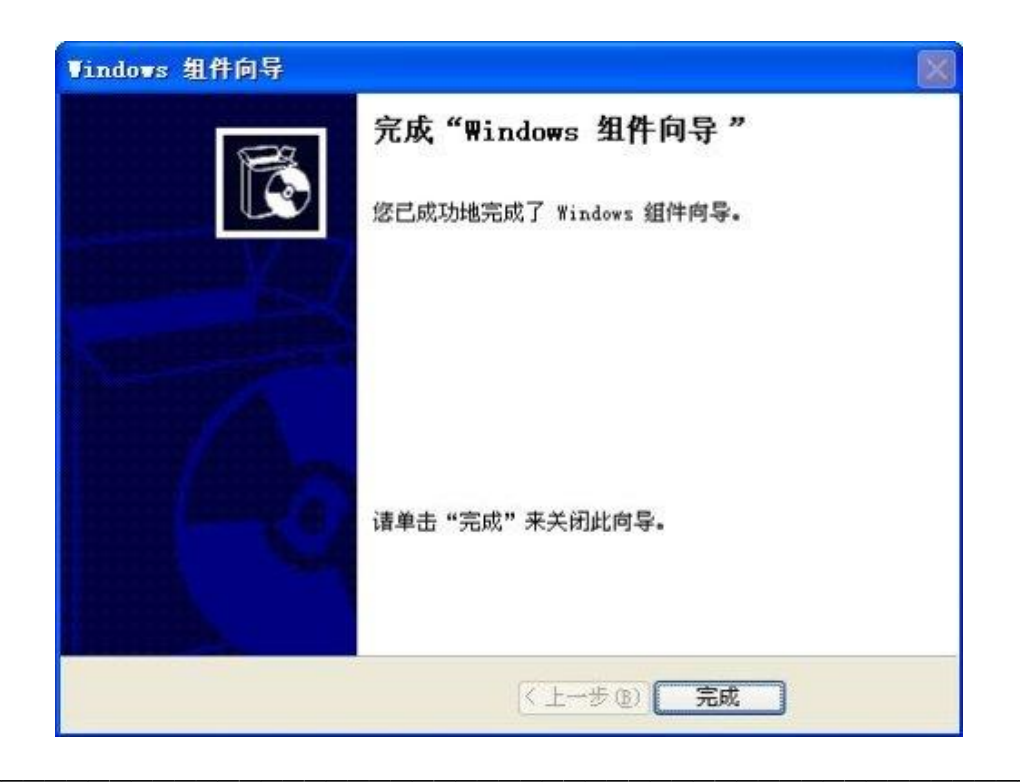

~ 9 ~

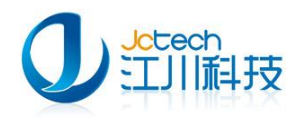

打开管理工具,并双击 Internet 信息服务图标,就可以看到我们安装成功的 IIS 服务

器了。

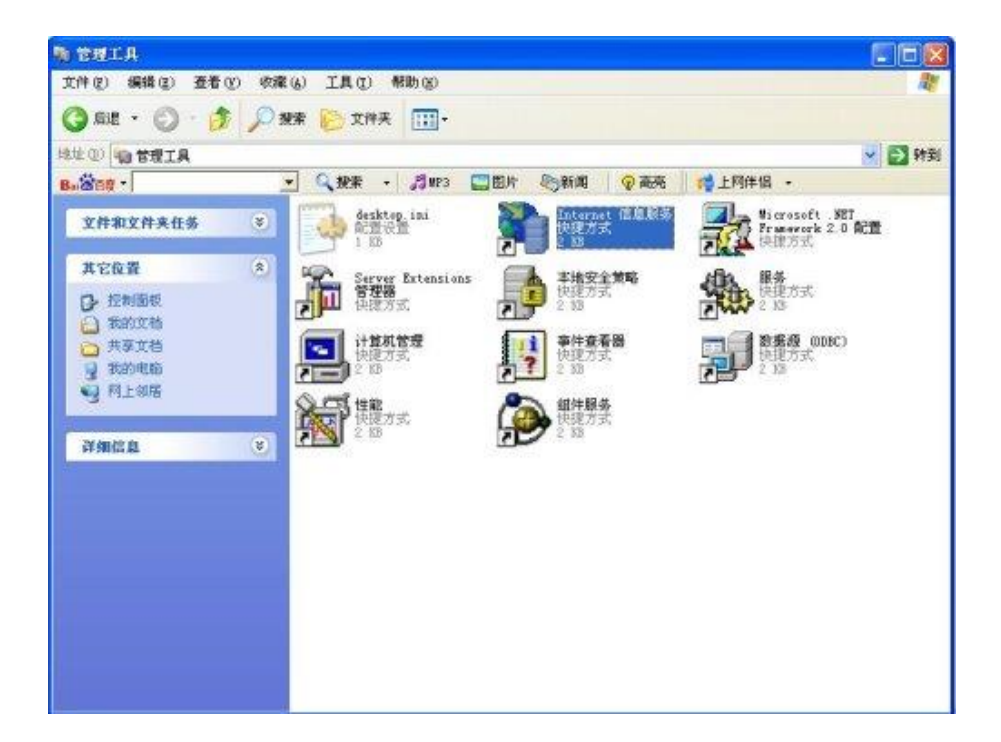

下图是 Internet 信息服务 (IIS) 的界面。

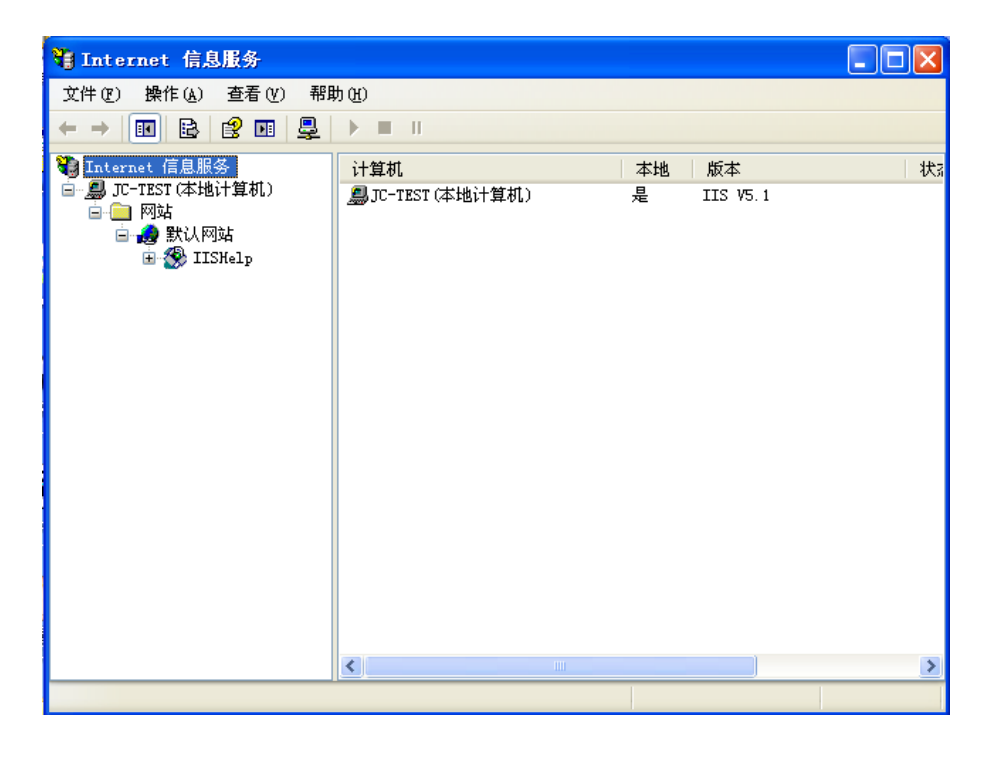

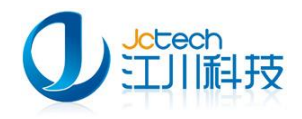

#### 2.2 IIS 服务器配置

右键点击"默认网站",选择"属性",打开默认网站属性窗口。

| 🎙 Internet 信,                                                                                   | 息服务                                                           |                                                                                                    |                           |              |
|-------------------------------------------------------------------------------------------------|---------------------------------------------------------------|----------------------------------------------------------------------------------------------------|---------------------------|--------------|
| 文件 健) 操作 (A)<br>← → 🔁 🔢                                                                         | 查看 (v) 帮助<br>(1) 12 12 13 13 13 13 13 13 13 13 13 13 13 13 13 | 0£)<br>₩ 🖳 🕨 🖿 🛙                                                                                                    |                           |              |
| ♥ Internet 信息服<br>- Ձ JC-TEST (本<br>- 一 网站<br>- 一 网站<br>- ② 默认<br>● - ● P<br>+ - ● P<br>+ - ● a |                                                               | 名称<br>Printers<br>aspnet_Client<br>lp.gif<br>sstart.asp<br>c.gif<br>igerror.gif<br>int.gif<br>umbs.db<br>rning.gif<br>b.gif<br>nxp.gif | 路径<br>C:\WINDOWS\web\prin | │ 状态<br>ter5 |
|                                                                                                 | 帮助(出)                                                         |                                                                                                    |                           | >            |

选择"网站"选项卡,在 ip 地址一栏填写当前主机的 ip 地址。

| 默认网站 属性 ? 🔀                                                                              |
|------------------------------------------------------------------------------------------|
| HTTP 头     自定义错误     ASP. NET       网站     ISAPI 筛选器     主目录     文档     目录安全性            |
| 网站标识           描述 (2):         默认网站                                                      |
| IP 地址(L):       192.168.9.117       ▲ 高額(D)         TCP 端口(I):       80       SSL 端口(L): |
| 连接<br>连接超时 (M): 900 秒<br>✔ 保持 HTTP 连接 低)                                                 |
| <ul> <li>✓ 启用日志记录 (2)</li> <li>活动日志格式 (2):</li> <li>₩3C 扩展日志文件格式</li> </ul>              |
|                                                                                          |
|                                                                                          |
| <b>確定 取消</b> 应用 (A) <b>帮助</b>                                                            |

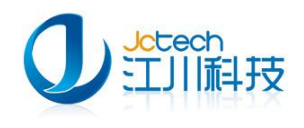

选择"主目录"选项卡,如下图设置本地路径和访问权限,完成后点"确定"。

| 默认网站 属性                           |                                                          | ? 🛛                 |
|-----------------------------------|----------------------------------------------------------|---------------------|
| HTTP 头<br>网站 ISAPI<br>连接到资源时的内容3  | 自定义错误<br>筛选器 主目录 文档                                      | ASP. NET<br>目录安全性   |
| 本地路径 (C):                         | ↓JCCT\update<br>↓JCCT\update<br>✓ 记录访问 (V)<br>✓ 索引资源 (I) | 浏览 @)               |
| 应用程序名 (M):                        |                                                          | 删除促                 |
| カイオロビュー<br>执行权限(2):<br>应用程序保护(3)・ | • (井田)                                                   | <b>配置</b> @<br>卸载 U |
|                                   |                                                          |                     |
|                                   |                                                          | 2用(4) 帮助            |

右键点击"默认网站",选择"新建→虚拟目录",打开"虚拟目录创建向导",点"下 一步"。

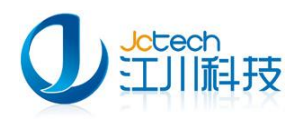

~ 13

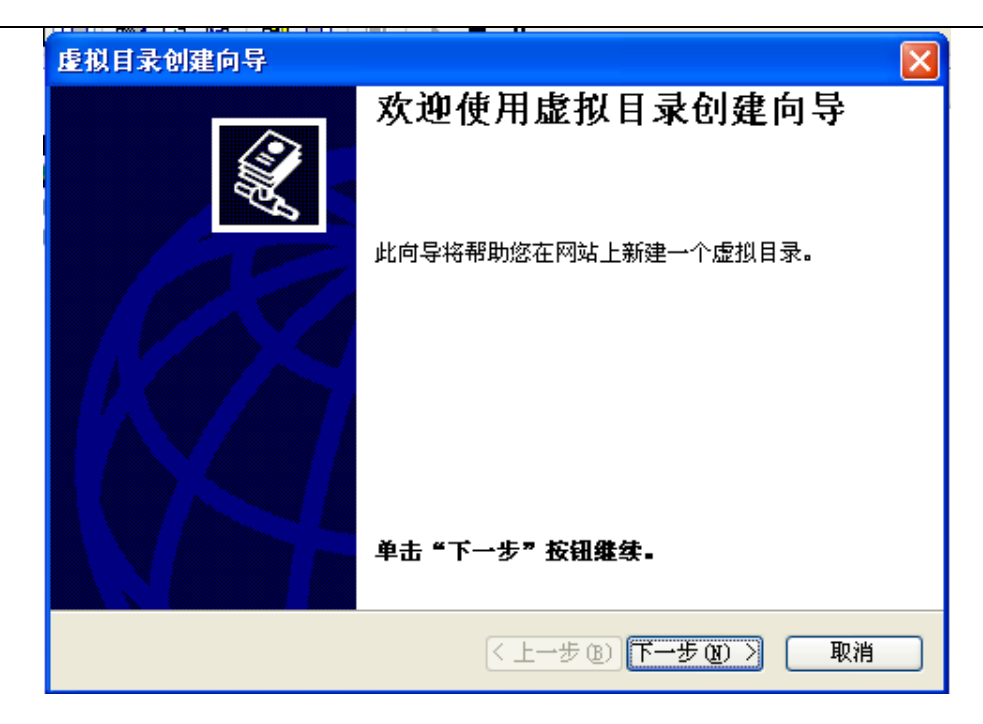

如图输入别名,如:update,点"下一步"。

| 虚拟目录创建向导 🛛 🔀                                                  |
|---------------------------------------------------------------|
| <b>虚拟目录别名</b><br>必须为虚拟目录提供一个简短的名称或别名,以便于快速引用。                 |
| 输入用于获得 Web 虚拟目录访问权限的别名。使用的命名规则应与目录命名规则相同。<br>别名(A):<br>update |
| < 上一步 (2) 下一步 (2) > 取消                                        |

选择软件升级文件存放的目录,如:D:\JCCT\update,点"下一步"。

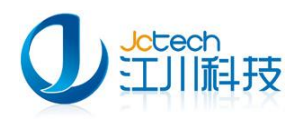

| 虚拟目录创建向导                        |             |       |
|---------------------------------|-------------|-------|
| <b>阿站内容目录</b><br>要发布到网站上的内容的位置。 |             | ×.    |
| 输入内容所在的目录路径。<br>目录 @):          |             |       |
| D:\JCCT\update                  |             | 浏览(B) |
|                                 |             |       |
|                                 |             |       |
|                                 |             |       |
|                                 |             |       |
|                                 |             |       |
|                                 | 〈上一步®)下一步®) | 〉 取消  |

如下图设置访问权限,点"下一步",完成 IIS 服务器的配置。

| 虚拟目录创建向导 🛛 🛛 🔀                                                                                                    |
|----------------------------------------------------------------------------------------------------|
| 访问权限<br>设置虚拟目录的访问权限。                                                                                                    |
| <ul> <li>允许下列权限:</li> <li>✓ 護取 函</li> <li>✓ 逐取 函</li> <li>✓ 运行脚本 (如 ASP) (S)</li> <li>□ 执行 (如 ISAPI 应用程序或 CGI) (E)</li> <li>□ 写入 (W)</li> <li>□ 浏览 (Q)</li> <li>单击 "下一步" 按钮完成向导。</li> </ul> |
| < 上一步 (B) 下一步 (B) >      取消                                                                                                    |
| 一一方面打场上调                                                                                                    |

## 三、 内网升级步骤

#### 3.1 获取更新文件

在可以连接外网的客户端电脑或服务器,打开《儿保》软件用 Admin 用户登录,打开

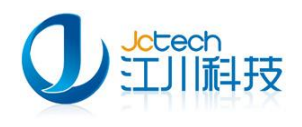

| "帮助" | 菜单 | , | 点软件升级。 |
|------|----|---|--------|
|      |    |   |        |

| 帮助 | b     |
|----|-------|
|    | 帮助(H) |
|    | 万年历   |
|    | 软件注册  |
|    | 软件升级  |
|    | 关于(A) |
|    | 登陆网站  |

点"是"按钮。

| 软件升级                              | X  |
|-----------------------------------|----|
| 请确保录入的信息已保存,再进行软件升级<br>请确认现在是否升级? | ž, |
| 是(Y) 否                            |    |

在更新文件下载页面点"下载"按钮下载更新文件。

| 🏄 软件升级                    |                      |                | X           |
|---------------------------|----------------------|----------------|-------------|
|                           | 你有以下文件需更新            |                |             |
|                           | 文件名                  | 版本号            | 进度          |
|                           | ChildSanitatian.exe  | 11.2.2013.1219 |             |
|                           | CS_Lib. dll          | 11.2.2013.1219 |             |
|                           | JCBiz. dll           | 11.2.2013.1219 |             |
|                           | readme.txt           | 11.2.2013.1219 |             |
| Nort-                     |                      |                |             |
|                           |                      |                |             |
|                           |                      |                |             |
|                           |                      | 下载(0)          | 取消升级(C)     |
| <u>http://www.jcinfot</u> | <u>ech.com</u> 广州江川馆 | 信息科技有限公司       | 2013.4.22 版 |

下载完成后如下图请点击"现在升级"按钮,完成升级更新。

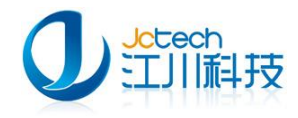

#### 3.2 将更新文件拷贝到内网升级服务器

软件升级完成后,打开软件安装目录(D:\JCCT\Childsanitatian),在工具栏点"视图"

按钮,选择按"详细信息"排列。

| anitatian            |                     |                |           |               | [                |
|----------------------|---------------------|----------------|-----------|---------------|------------------|
| 编辑(E) 查看(Y) 收        | 藏(A) 工具(T) 帮        | 助(出) (五丁)      | 目揺占《迎     | · 図2 位知 - 進収位 | 《详细信有21 排制分      |
|                      |                     |                |           |               |                  |
| D:\JCCT\Childsanitat | ian                 | 缩略图 (H)        | 1         |               | *                |
|                      | 名称                  | 平铺(S)          | 大小        | 类型            | 修改日期 🔻           |
| 文件夹任务 🛛 🙁            | 🔊 bdi. dll          | 图标(21)         | 68,196 KB | 应用程序扩展        | 2013-12-20 16:27 |
| ■个新立任本               | 🍊 📴 config. ini     | <u>列表 (L</u> ) | 1 KB      | 配置设置          | 2013-12-20 16:17 |
| - 「別以下六              | 🔊 JCBiz. dll        | ● 详细信息 @)      | 115 KB    | 应用程序扩展        | 2013-12-19 11:54 |
| 5个又1千天友布到            | 💽 CS_Lib. dll       |                | 1,923 KB  | 应用程序扩展        | 2013-12-19 11:54 |
| ■此文件夹                | 🛑 🧒 ChildSanitati:  | an. exe        | 6,041 KB  | 应用程序          | 2013-12-19 11:54 |
|                      | 🖬 mysql. scl        |                | 5,688 KB  | SCL 文件        | 2013-12-19 11:54 |
|                      | 🔄 🔮 JctechUpdate. 3 | cml            | 2 KB      | XML 文档        | 2013-12-19 10:16 |
| <b>E</b>             | 🗾 🛐 JCCT. SystemInt | terface. dll   | 79 KB     | 应用程序扩展        | 2013-11-18 16:03 |

在地址栏下面点"修改日期", 文件将按文件修改日期排列, 选择最新修改的几个文件

(除 bdi.dll 和 config.in 两个文件外)拷贝到 U 盘。

| 名称              |            | 大          | 小  | 类型        | 修改日期 🔻           |
|-----------------|------------|------------|----|-----------|------------------|
| 👏 bdi. dll      |            | 68, 196    | KВ | 应用程序扩展    | 2013-12-20 16:27 |
| 🌛 config. ini   |            | 1          | KΒ | 配置设置      | 2013-12-20 16:17 |
| 🐒 JCBiz. dll 🛛  |            | 115        | KΒ | 应用程序扩展    | 2013-12-19 11:54 |
| 🚳 CS_Lib. аll   | 红框内的       | 的三个文件不需要增切 | 13 | 应用程序扩展    | 2013-12-19 11:54 |
| 👼 ChildSanita   | tian.exe   | 6, 041     | KВ | 应用程序      | 2013-12-19 11:54 |
| 🚾 mysql. scl    |            | 5, 688     | KΒ | SCL 文件    | 2013-12-19 11:54 |
| 曾 JctechUpdat   | e.xml      | 2          | KΒ | XML 文档    | 2013-12-19 10:16 |
| 🛐 JCCT. System) | Interface. | dll 79     | KΒ | 应用程序扩展    | 2013-11-18 16:03 |
| 😭 ChildSanita   | tian.CHM   | 6, 582     | KΒ | 已编译的 HTML | 2013-9-2 9:42    |

在内网升级服务器找到 D:\JCCT\update 文件夹, 创建 child 子文件夹。

将 U 盘里面拷贝的更新文件拷贝 child 文件夹下。如不能拷贝进去请修改《儿保》软件

升级文件存放目录 (D:\JCCT\update\child) 的权限为可写。

#### 3.3 软件"内网升级"模块配置

打开《儿保》软件客户端或服务器端程序,用 Admin 用户登录,打开"系统"菜单,

点"内网软件升级设置"。

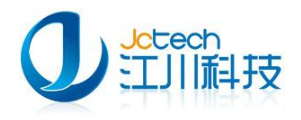

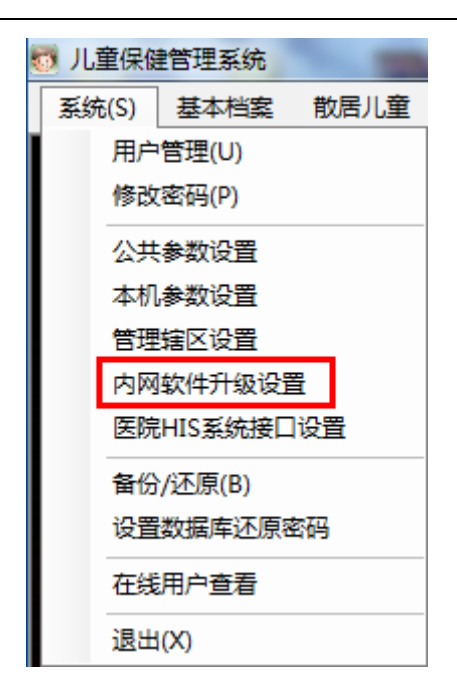

填写 IIS 服务器的 ip 地址和刚才创建的子文件夹名称,如: child。点"测试"按钮测试是否连接成功。成功后点"确定"并保存。

| 👼 局域网内软件升级设置                                          | ⊠ 🖆                                       |  |  |  |
|-------------------------------------------------------|-------------------------------------------|--|--|--|
| 局域网IP地址或域名 192.168.9.117<br>(如192.168.1.6<br>网络管理员设置) | 恭喜                                        |  |  |  |
| 文件夹路径及名称 Child<br>(存放待升级的文<br>中间要用20日金红               | 测 试 网 站 http://192.168.9.117//Child 成 功 ! |  |  |  |
| ○○○○○○○○○○○○○○○○○○○○○○○○○○○○○○○○○○○○                  | 确定<br>加拷贝到上述文件夹,保存设置。                     |  |  |  |
| 测试 保存(S) 退出(Q)                                        |                                           |  |  |  |

#### 3.4 客户端升级软件

通知各客户端按如下方法升级:

用各自用户登录后,打开"帮助"菜单,点软件升级。

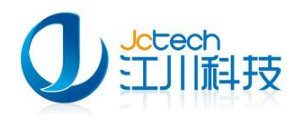

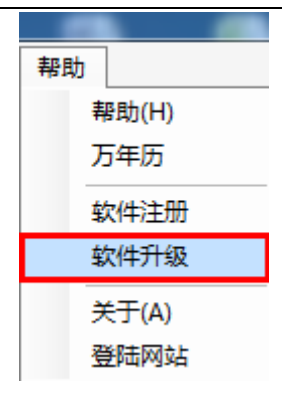

| 点 | "是" | 按钮。 |
|---|-----|-----|
|---|-----|-----|

| 软件升级 工具 工具 工具 工具 工具 工具 工具 工具 工具 工具 工具 工具 工具 |
|---------------------------------------------|
| 请确保录入的信息已保存,再进行软件升级,<br>请确认现在是否升级?          |
| 是(Y) 否(N)                                   |

在更新文件下载页面点"下载"按钮下载更新文件。

| 🧭 软件升级              |                           |                | X           |  |
|---------------------|---------------------------|----------------|-------------|--|
|                     | 你有以下文件需更新                 |                |             |  |
|                     | 文件名                       | 版本号            | 进度          |  |
|                     | ChildSanitatian.exe       | 11.2.2013.1219 |             |  |
|                     | CS_Lib. dll               | 11.2.2013.1219 |             |  |
|                     | JCBiz. dll                | 11.2.2013.1219 |             |  |
|                     | readme. txt               | 11.2.2013.1219 |             |  |
|                     | 点击"下载"                    |                |             |  |
|                     |                           |                |             |  |
|                     |                           | 下载 (0)         | 取消升级(C)     |  |
| http://www.jcinfote | <del>.ch. com</del> 广州江川值 | 言息科技有限公司       | 2013.4.22 版 |  |

下载完成后如下图请点击"现在升级"按钮,完成升级更新。